# **CityCheers** America's Hospitality SuperApp

**Connect Portal - Tutorial** 

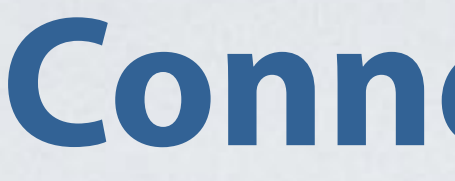

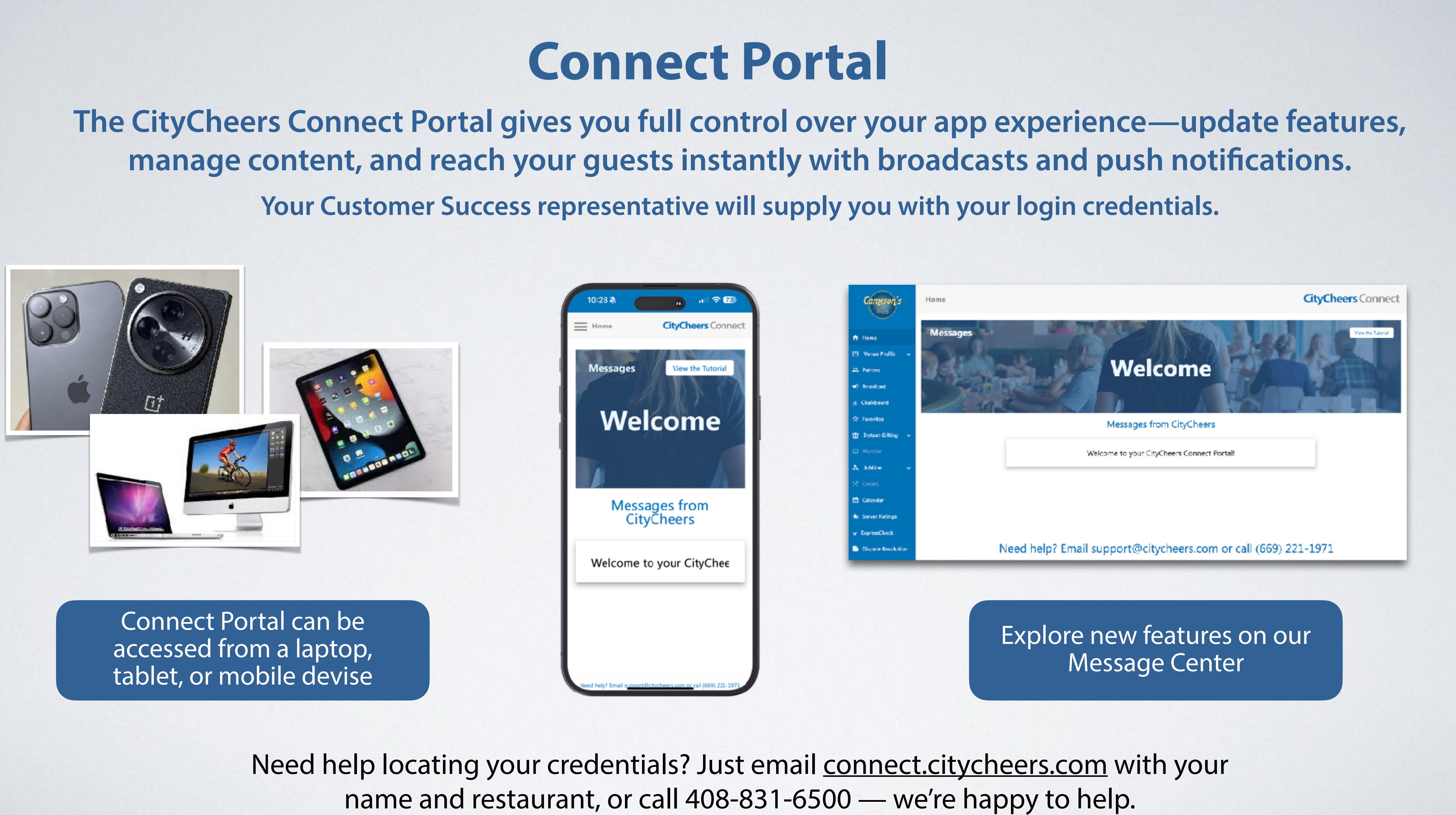

# **Venue Profile** Hours of Operations - About Us

# Update your hours - These changes will appear instantly in the app when you hit save.

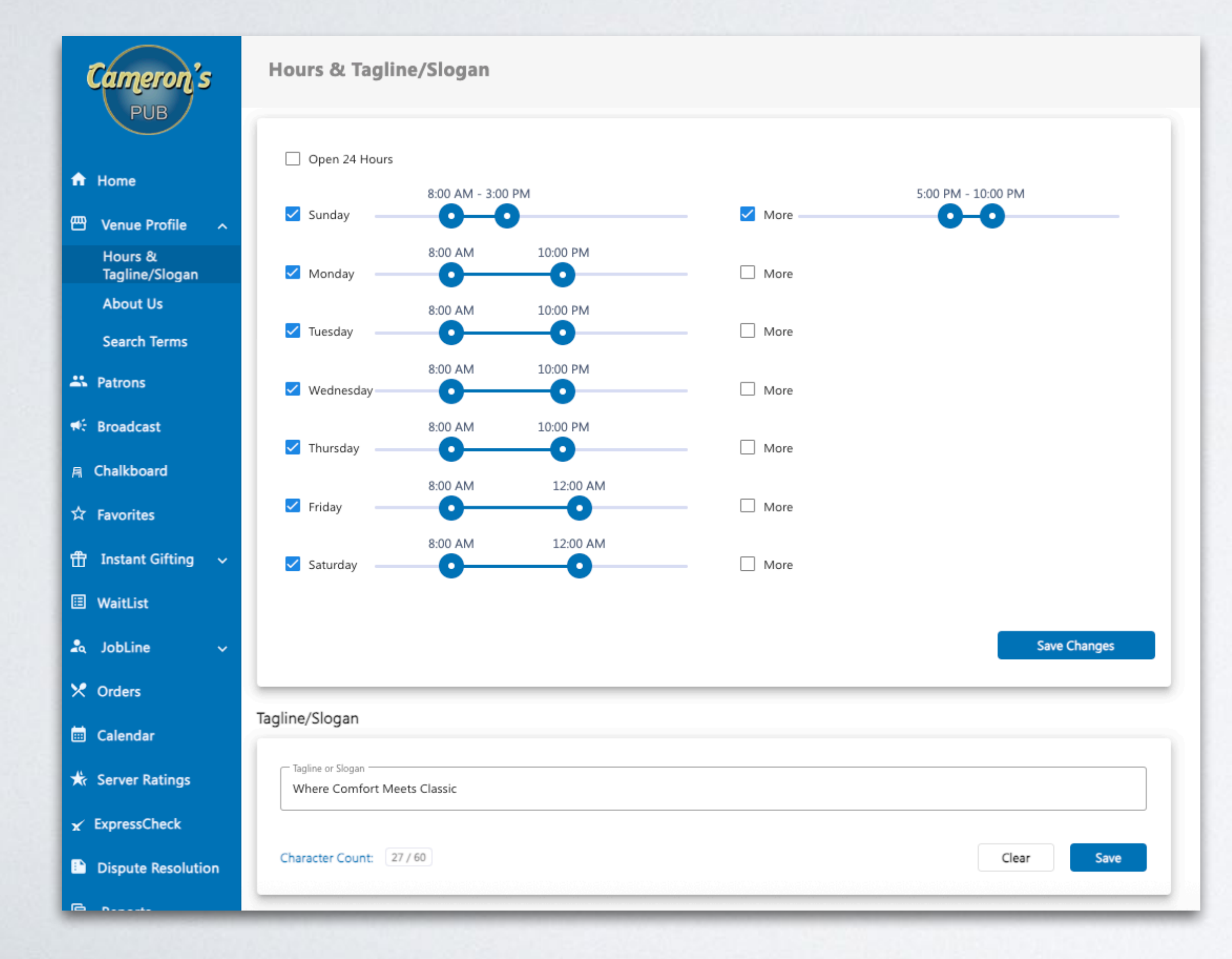

## "About Us" - Your story builds trust, creates connection, and turns first-time guests into regulars.

|                                                                                                    | B 7                                                                                                    | U 📰 📄                                                                                                    |                                                                                                    |                                       |
|----------------------------------------------------------------------------------------------------|----------------------------------------------------------------------------------------------------|----------------------------------------------------------------------------------------------------|----------------------------------------------------------------------------------------------------|---------------------------------------|
| We're all about simp<br>feels like your home<br>evening swapping st<br>— even on their first                                       | le pleasures done right: hearty<br>away from home. Whether you<br>ories over pints, there's always<br>visit.                                                                   | plates, cold drinks, and a v<br>u're here for a quick bite, ca<br>a seat waiting for you. At t                                                          | warm, laid-back atmosphe<br>atching a game, or spendi<br>Cameron's, everyone's a                                                              | ere tha<br>ing the<br>regula          |
| Character Count: 35                                                                                                    | 9 / 333                                                                                                    |                                                                                                    | Clear                                                                                                    | Save                                  |
|                                                                                                    |                                                                                                    |                                                                                                    |                                                                                                    |                                       |
| tory                                                                                                    | B 7                                                                                                    | U                                                                                                    |                                                                                                    |                                       |
| Our Story:<br>Cameron's Pub start<br>In 2002, Cameron O<br>kind of neighborhood<br>favorite — where birt<br>to keep that tradition | B 2<br>red with a simple idea: great fo<br>'Malley combined his Irish root<br>d spot he always wanted. Wha<br>thdays are toasted, stories are<br>alive, serving up scratch-mad | Dd, cold drinks, and a place<br>s with a love for classic Am<br>began as a small corner h<br>shared, and strangers bec<br>e comfort food, ice-cold driv | e where everyone feels at<br>erican pub fare to create<br>angout quickly became a<br>ome friends. Today, we're<br>nks, and plenty of good tir | home<br>the<br>local<br>proud<br>mes. |

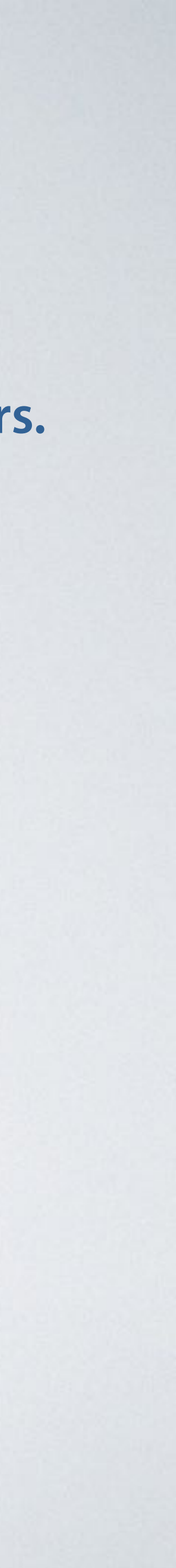

# Venue Profile Search Terms

Select the Search Terms that best describe your bar or restaurant.

These selections improve how your venue appears in customer searches on the app, making it easier for guests to discover you based on what they're looking for.

Tap Basic or Advanced to view more options.

| Cameron's                 | Search Terms              |                |                  |                  |
|---------------------------|---------------------------|----------------|------------------|------------------|
| PUB                       | Venue Types               |                |                  |                  |
| Home                      | 🗹 Restaurant              | 🗹 Bar / Lounge | 🗹 Sports Bar     | Bowling Alley    |
|                           | Country-Western           | East Food      | Ice Cream Parlor | Microbrewery     |
| Venue Profile 🔷           | Movie Theater             | Pub            | Steakhouse       | LGBTQ (          |
| Hours හ<br>Tagline/Slogan | L Other                   |                |                  |                  |
| About Us                  | Buffet                    | Casino         | 🗹 Cocktail Bar   | Coffee House     |
| Search Terms              | Cornedy Club              | Country Club   | Dell             | Diner            |
| Search Terms              | Dive Bar                  | Event Planning | Eine Dining      | Gentiemen's Club |
| Patrons                   | 🗌 Go Karts                | 🗹 Golf Course  | Health Club      | 🗌 Hookah Bar     |
|                           | □ ⊢otel                   | Juice Bar      | 🗹 Lounge         | Martini Bar      |
| Broadcast                 | 🗌 Mini Golí               | 📃 Night Club   | Officiant        | Piano Bar        |
| halkboard                 | 🗌 Retail Store            | Salon          | Social Club      | 🗌 Tequils Bar    |
|                           | L Ihester                 | Waterfront     | Weddings         | Wine Bar         |
| Favorites                 | - Wesery                  | Arcade         | Bakery           |                  |
| Instant Gifting           | Basic                     |                |                  |                  |
| WaitList                  | Cuisine                   |                |                  |                  |
| JobLine 🗸                 | American                  | Asian          | BBQ              | 🗌 Breakfast      |
|                           | Burgers                   | Cajun          | 🗹 European       | Mexican          |
| orders                    | 🛄 Middle-Eastern          | Pizza          | Seafood          | Steaks           |
| Calendar                  | - That                    | Uegan          | Other            |                  |
| ierver Ratings            | Advanced                  |                |                  |                  |
| xpressCheck               | Entertainment and Feature | 15             |                  |                  |
| Dispute Resolution        | Axe Throwing              | 🗹 Billiards    | Comhole          | Dancing          |
|                           | Darts                     | נס 🗌           | Happy Hour       | 🗌 Karaoke        |
| Reports 🗸 🗸               | Large Screen TVs          | Live Music     | Pickleball       | 🛄 Irivia         |
|                           | Advanced                  |                |                  |                  |

## **Patrons** See everyone who has paid on the app or favorited your venue

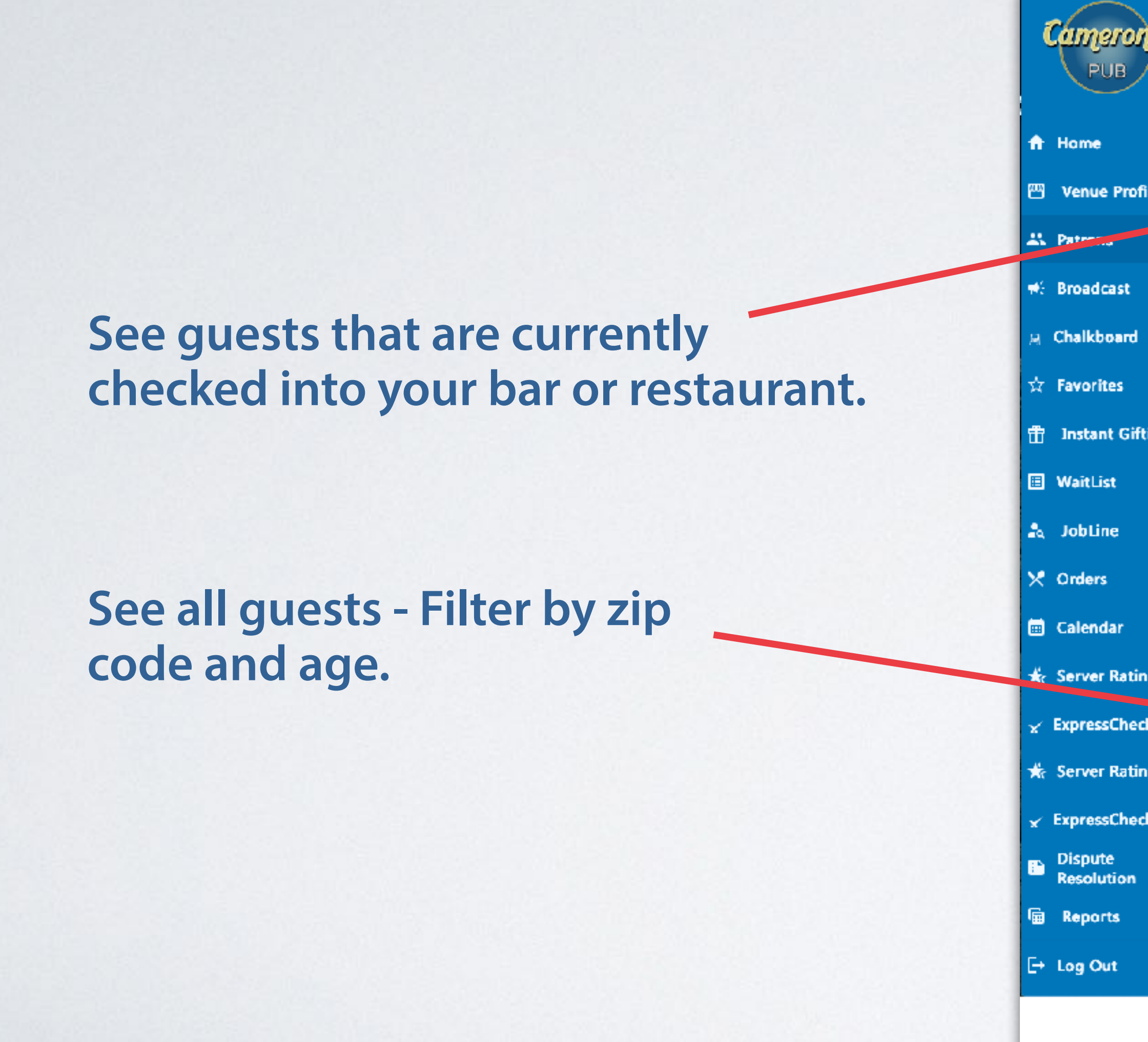

| Patrons                |            |           |                    |      |          |
|------------------------|------------|-----------|--------------------|------|----------|
| Total patrons: 3600    |            |           | Search pa          | tron | Search   |
| Here Right Now         |            |           | , and a set of the |      |          |
| Email                  | First Name | Last Name | Zip                | Age  | Created  |
| b                      | Вор        | Frazier   | 33410              | 78   | 12/09/23 |
| migrandigana           | Mia        | Jerva     | 60025              | 57   | 07/31/20 |
| dj                     | DJ         | LaForge   | 95118              | 54   | 08/28/12 |
| -                      | Jodi       | Marciano  | 97229              | 63   | 04/20/20 |
| provide a produce      | Peter      | Dille     | 28451              | 45   | 07/23/22 |
| terri Chip Systems and | Peter      | Quill     | 78586              | 64   | 01/05/15 |
| e'n di Bylann an       | Evan       | Brammer   | 97220              | 37   | 12/10/20 |
| discontraction and     | Diana      | Prince    | 67114              | 49   | 01/05/15 |
| tyle (high second      | Tyler      | Durden    | 95118              | 32   | 01/05/15 |
|                        |            |           | Lemy per page:     | 15 📼 | 1-9 cf 9 |
|                        |            |           |                    |      |          |
| All Patrons            |            |           |                    |      |          |
| Email                  | First Name | Last Name | Zip                | Age  | Created  |
| ale contrario port     | adam       | Bomb      | -1765              |      | 09/17/23 |
| al                     | Allie      | Robinson  | 75007              | 22   | 05/23/24 |
| a                      | Amanda     | Ramos     | 75240              | 27   | 10/15/24 |
|                        | Ben        | Conner    | 22701              | 39   | 02/29/24 |
|                        |            |           |                    |      |          |

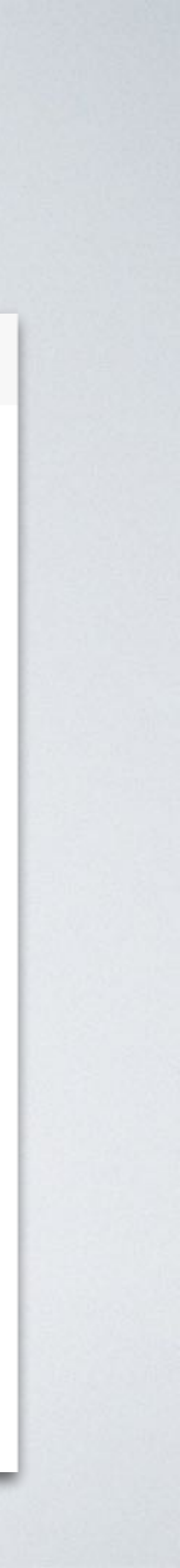

# Connect with your guests to drive traffic and revenue

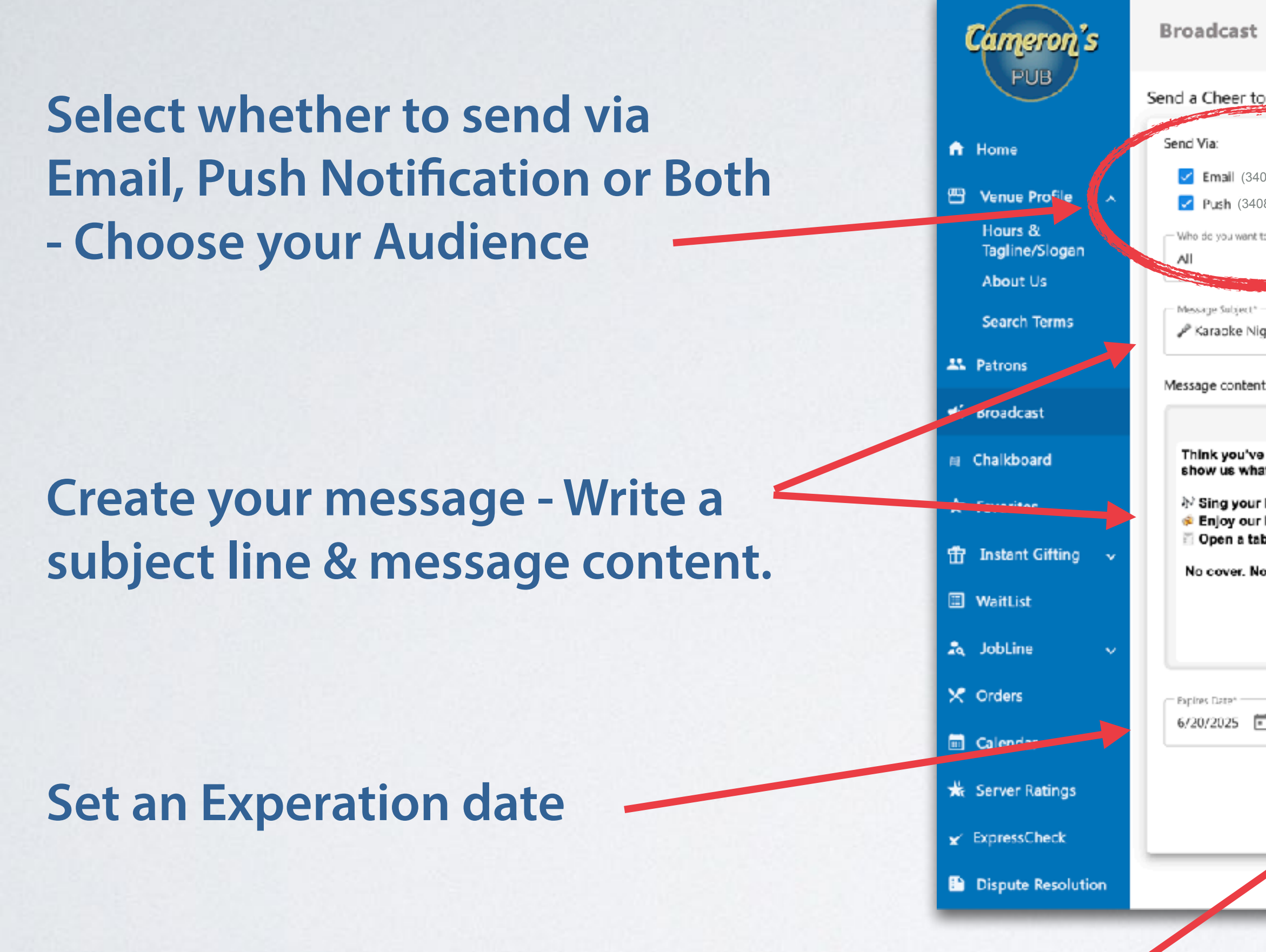

**Upload a high - resolution image** to grab attention

# **Broadcasts**

| ast                                                                                                    | T-Mobile Wi-Fi     |
|----------------------------------------------------------------------------------------------------|--------------------|
| eer to your patrons!                                                                                                    | Tue 17 🛓           |
| All (3408 patrons)<br>( (3408 patrons)<br>u went to reach?<br>*<br>*<br>*<br>*<br>*<br>*<br>*<br>*<br>*<br>*<br>*<br>*<br>*                    | 2:58               |
| B I U = =<br>ou've got pipes? Or just enough courage after a pint or two? Either way—grab the mic and<br>s what you've got this Friday at 8pm! | 1.56               |
| your heart out<br>y our brand-new Hopocalypse IPA on tap<br>n a tab with ExpressCheck and pay right from your phone—no waiting for the bill!   | Cameron's Pub -    |
| /er. No judgment. Just good times.                                                                                                    | Karaoke Night is I |
| e* Explues time*<br>25  12:00 AM  Attached image<br>karaoke night,jpg Attach a Reward Send Itl                                                 | Correct of         |
|                                                                                                    |                    |
|                                                                                                    |                    |

Shows up on all your patrons phones

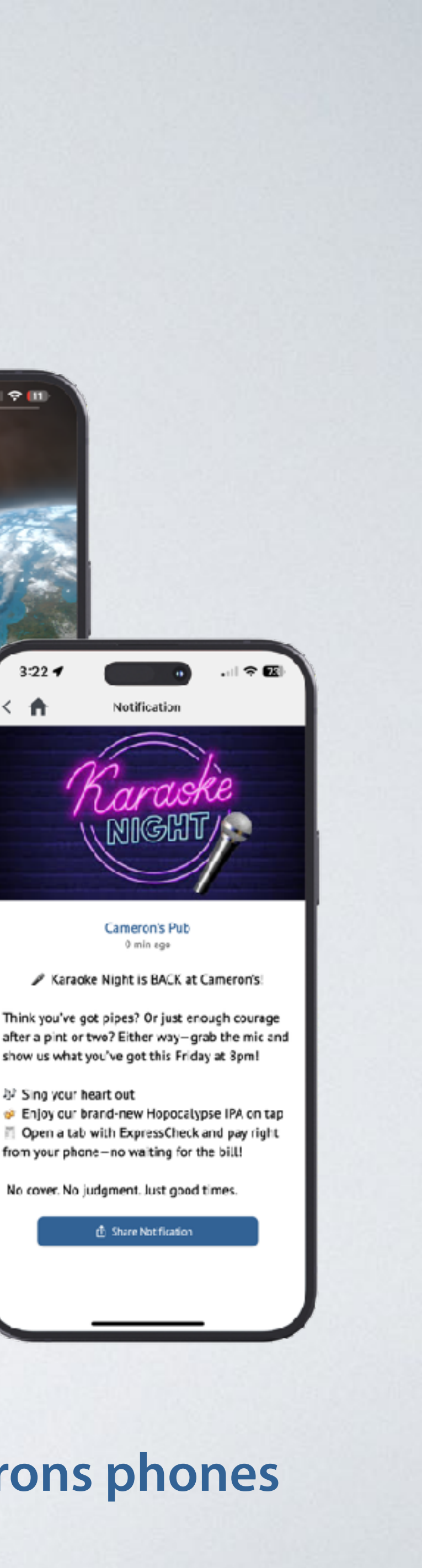

an 🗢 💷

Notification

Cameron's Pub 0 min age

步 Sing your heart out

No cover. No judgment. Just good times.

B Share Notification

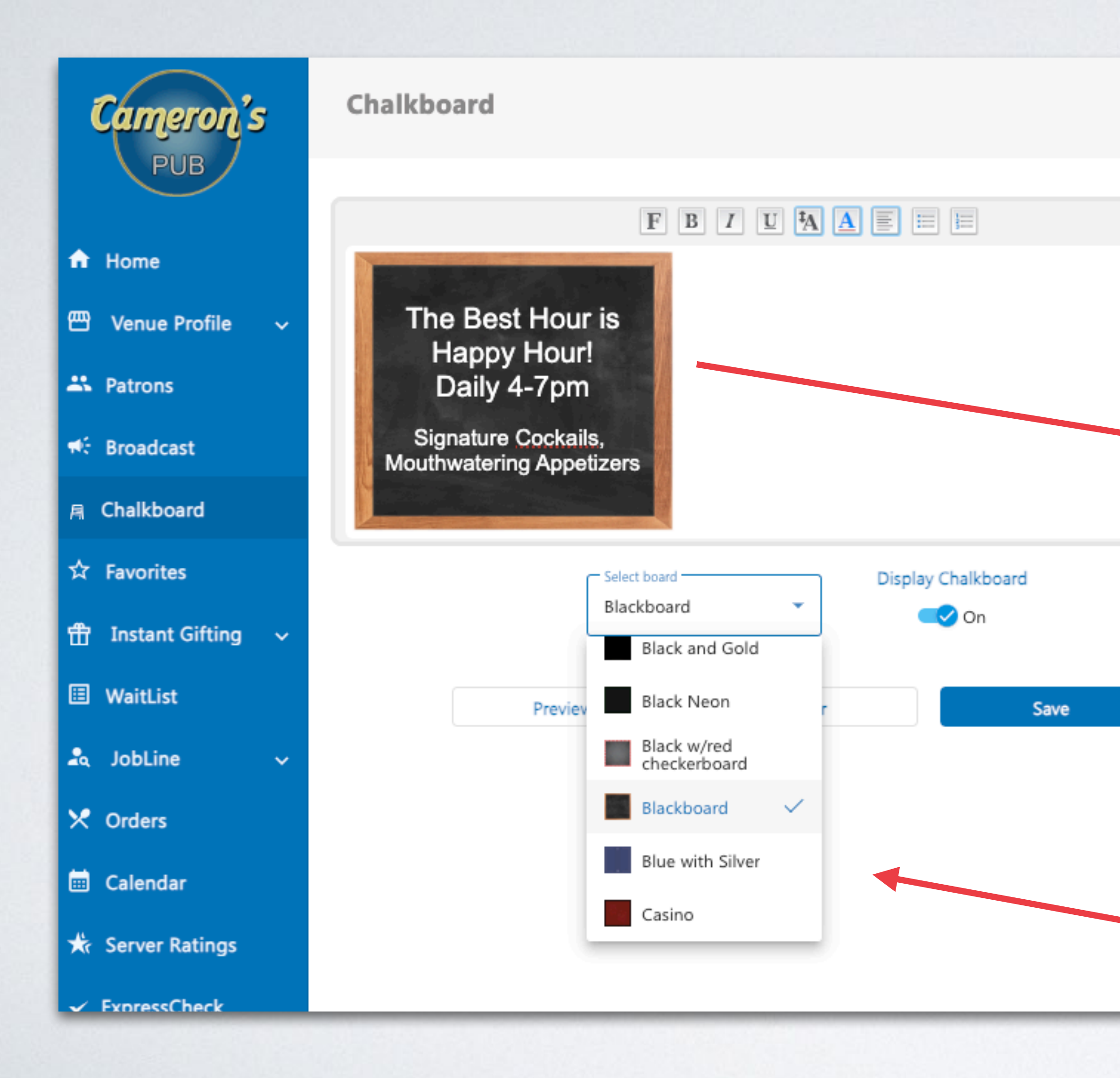

## Chalkboard Keep your guests in the know

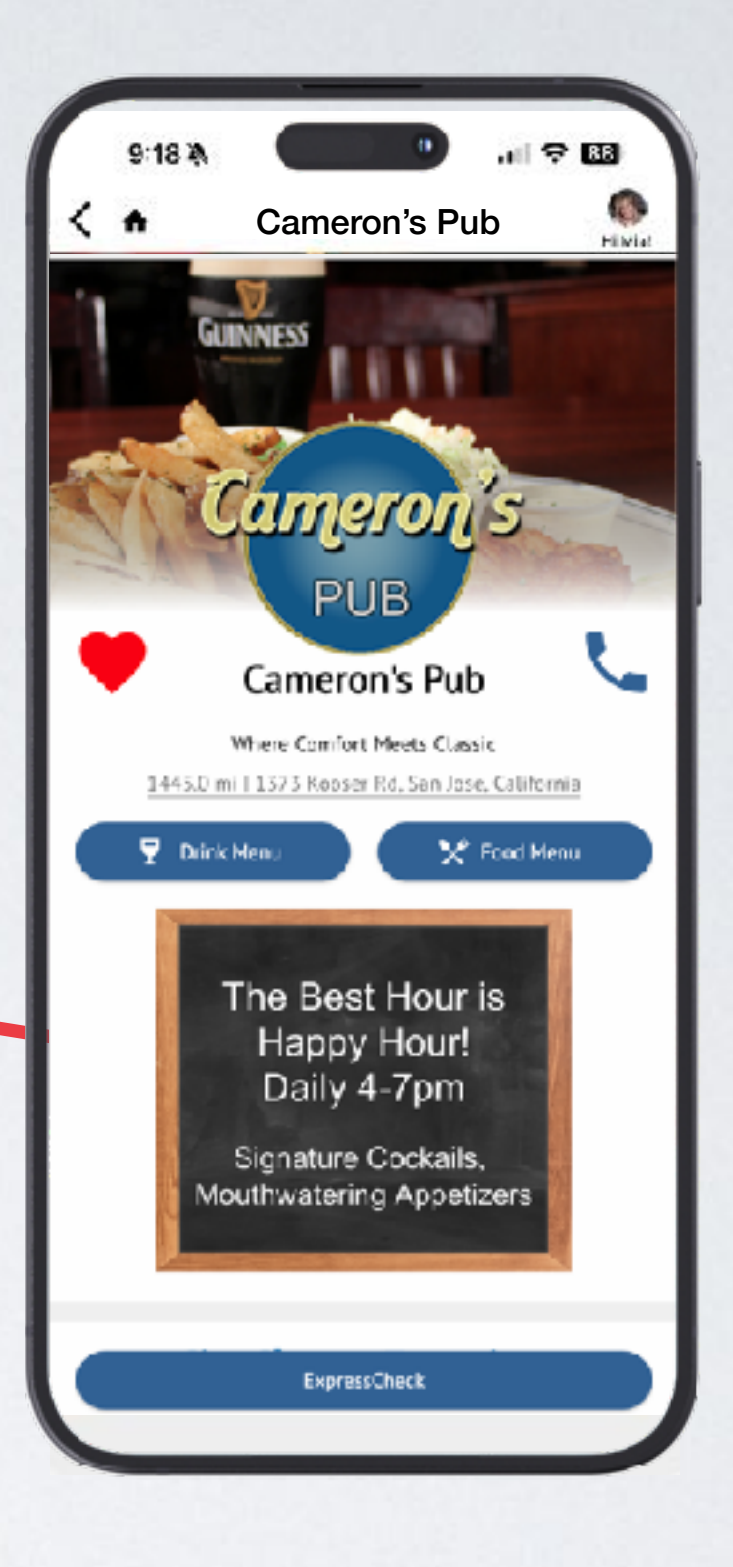

- Add your daily specials & events
- Hit save & Chalkboard is live
- Choose from a variety of styles & backgrounds

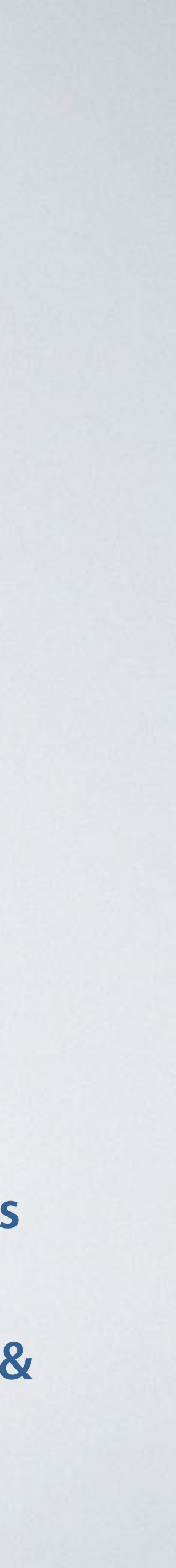

# **Favorites** Showcase your signature dishes and drinks

| Cameron's           | CityCheers Favorites |                                                                |
|---------------------|----------------------|----------------------------------------------------------------|
| PUB                 |                      |                                                                |
| 📌 Home              | Title*               | ↓ Vida Palom<br>This twist on<br>instead of teo<br>smoked touc |
| 🖽 Venue Profile 🗸   | Description*         | soda, and the                                                  |
| 2 Patrons           | 4                    | ↑ Summer Co<br>Stop in for ou                                  |
| 📲 Broadcast         |                      |                                                                |
| A Chalkboard        | Tagline              | Gourmet Cl                                                     |
| ☆ Favorites         |                      | Strauss 100%     cheddar, app     caramelized                  |
| 📅 Instant Gifting 🗸 |                      | brioche bun                                                    |
| 🗉 WaitList          | Active               | ▲ Waffle Burg<br>A juicy haf p<br>Balaiaa waffle               |
| 🔩 JobLine 🗸 🗸       | Clear Add New        | ↓ Set and a tangy, top it off.                                 |
| 🗙 Orders            |                      | maples aren                                                    |
| 🖮 Calendar          |                      | ↑ Nachos nachos                                                |
| 🛣 Server Ratings    |                      |                                                                |

- Add a title and description for your item
- Add an optional "Tagline" This appears italicized when the favorite is tapped.
- Add photos to get 'em hungry (or thirsty)

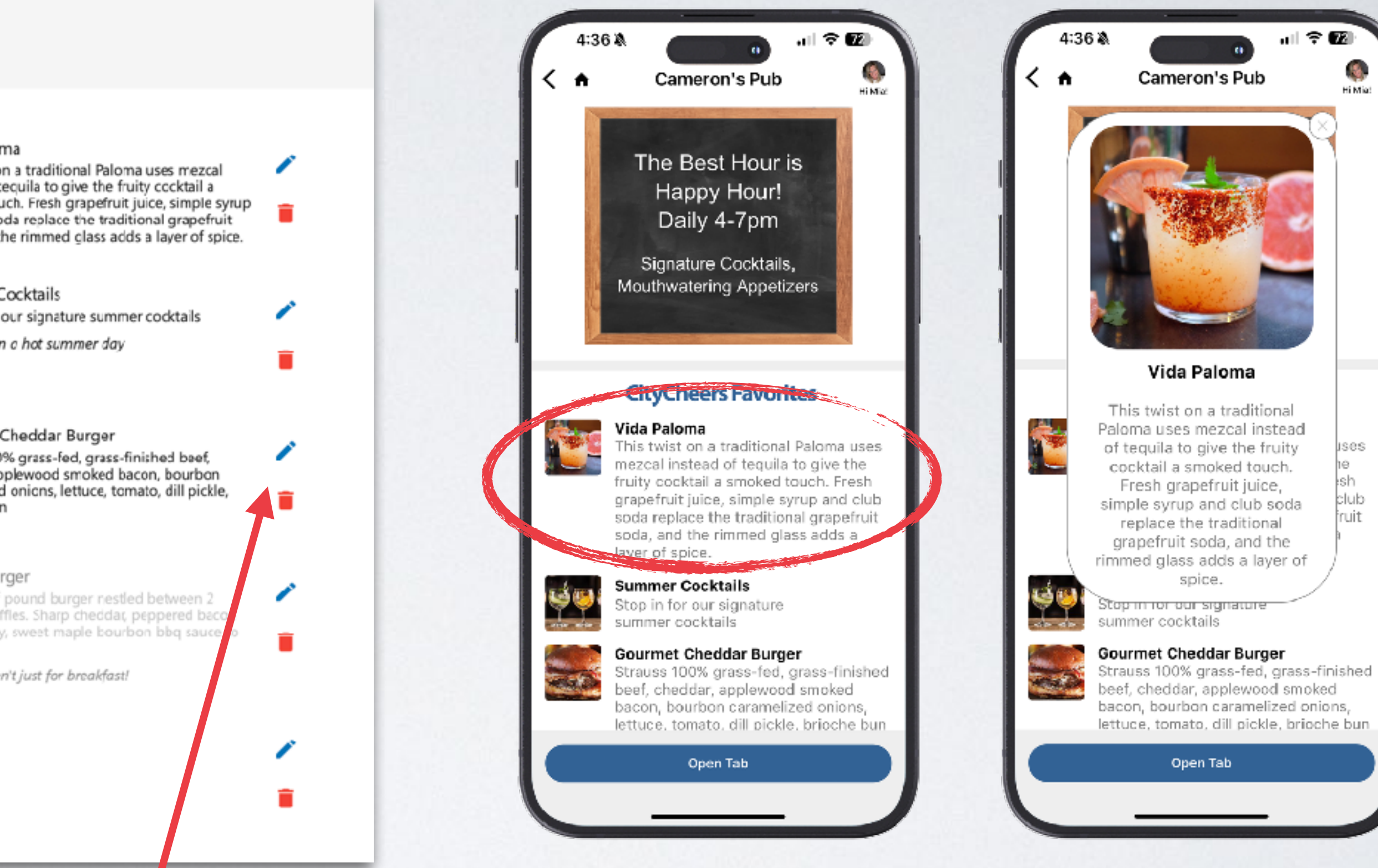

Toggle items off and on go to the edit symbol and uncheck the active box Tap any Favorite to expand and view full details

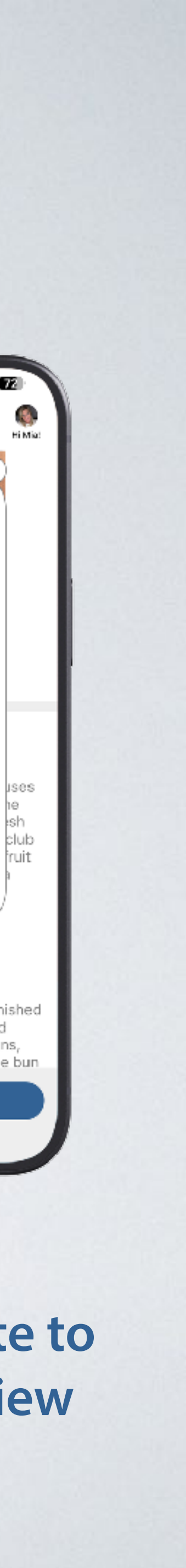

# **Instant Gifting** Guests can purchase Gift Cards at any CityCheers Venue

| Cameron's                  | Instant Gifting | / Purchased Instan         | t Gifts                 |                      |                             |                   | CityCheer    | <b>s</b> Connect |
|----------------------------|-----------------|----------------------------|-------------------------|----------------------|-----------------------------|-------------------|--------------|------------------|
| PUB                        | 5/17/2025       | Start Time     12:00 AM    | C End Date<br>6/17/2025 | End Time<br>11:59 PM | G All                       |                   | -            |                  |
| Home                       | Patron Name     | Patron Email               | Issued Purch            | ased Amount          | Remaining Balance           | Expires           | Purchased By | Fee              |
| 💾 Venue Profile 🧹          |                 |                            |                         |                      |                             |                   | - 040 K      | < > N            |
| Patrons                    |                 |                            |                         |                      |                             | nems per page: 20 | • • • • • •  |                  |
| 🗄 Broadcast                |                 |                            |                         |                      |                             |                   |              |                  |
| a Chalkboard               | / _             |                            |                         |                      |                             |                   |              |                  |
| 岔 Favorites                |                 | Cameron's                  | Instant Gifting /       | Templates            |                             |                   |              |                  |
| 🕆 Instant Gifting 🧹        |                 | PUB                        |                         |                      |                             |                   |              |                  |
| Purchased Instant<br>Gifts |                 |                            | Name                    |                      |                             |                   |              |                  |
| Templates                  | •               | Home                       | All Occasion            |                      |                             |                   |              | Add Image        |
| WaltList                   |                 | Venue Profile 🗸 🗸 🗸        | Congratulations         |                      | < Back                      |                   |              | Add Image        |
| a JobLine 🗸                |                 | Patrone                    | Congratulations         |                      | Template name: All Occasion |                   | -            | Add Image        |
| 🕈 Orders                   |                 | Factoris                   | Birthday                |                      | Photo File Nam              |                   |              | Add Image        |
| 🗉 Calendar                 |                 | Broadcast                  | Thank You               |                      | 17466397                    | 11-Annapolis      |              | Add Image        |
| - Server Ratings           | A               | Chalkboard                 | Sports                  |                      | 1551952                     | 68-GiftCard-Basic |              | Add Image        |
| <pre> ExpressCheck </pre>  | \$              | Favorites                  |                         |                      | 323337 14627322             | 80-All-Occasion-1 | . 15 v 1-5   | of 5 < >         |
| Dispute Resolution         | <b> </b>        | Instant Gifting 🔺          |                         |                      | FOR<br>YOUI 18927321        | 91-All-Occasion-2 |              |                  |
|                            | _               | Purchased Instant<br>Gifts |                         |                      | Berther 1602782             | 89 All Occasion 8 |              |                  |
|                            |                 | Templates                  |                         |                      | all they sources            | 99-Al-Creasion-4  |              |                  |
|                            |                 |                            |                         |                      | 16027321                    | 59-All-Occasion-5 |              |                  |

See all purchased Gift Cards

View available Gift Card templates OR add your own

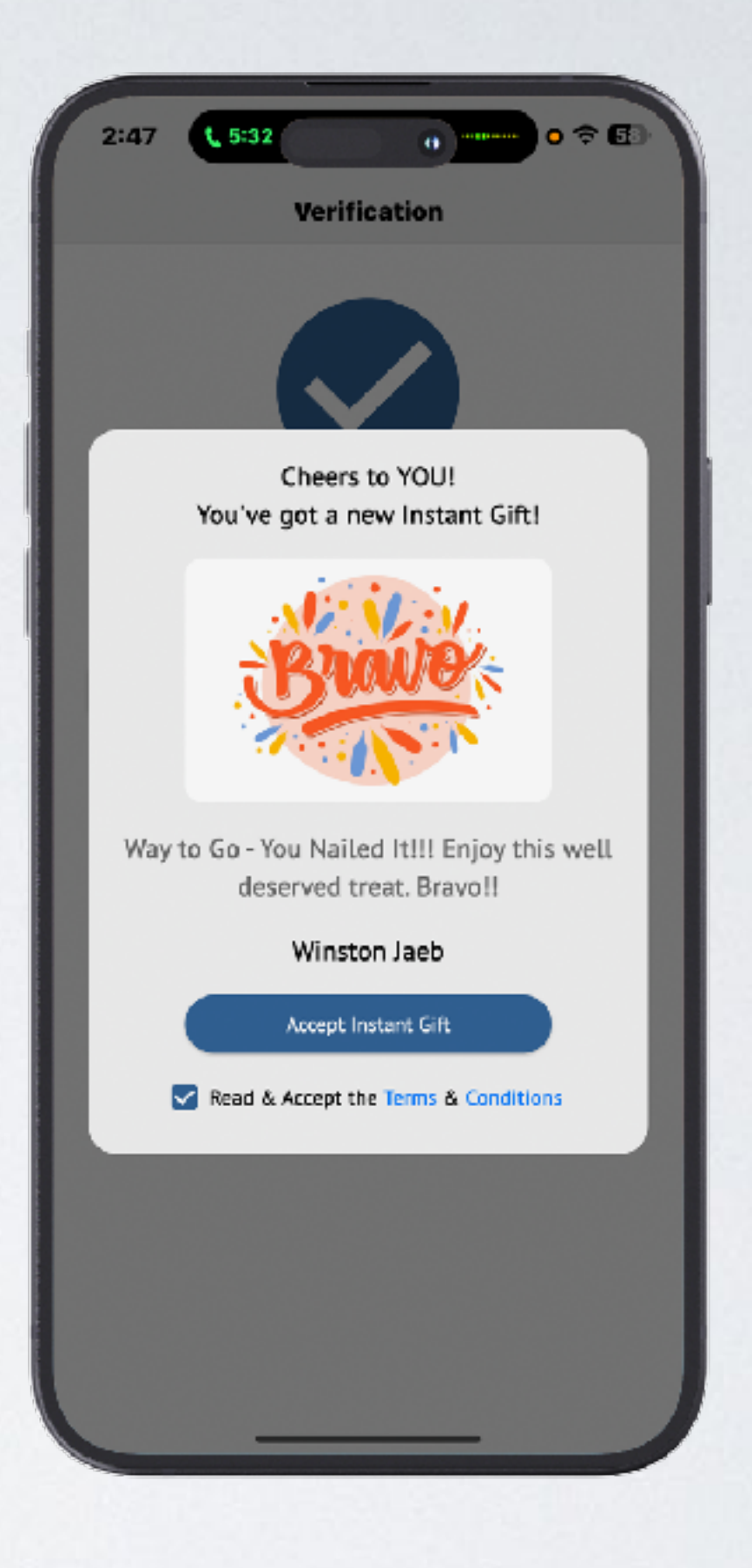

**Once purchased - the guest is notified** and the Gift Card is held in the app

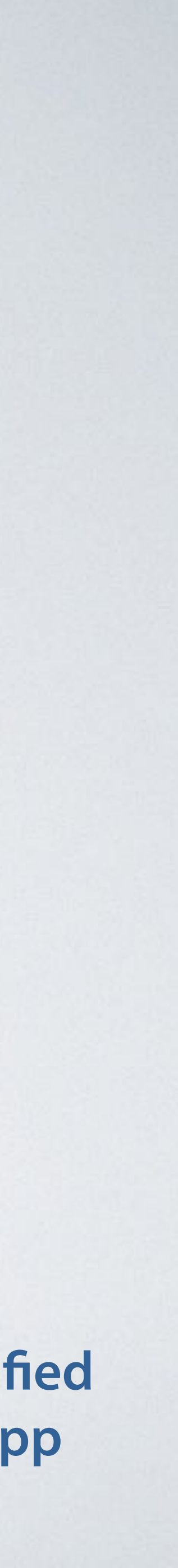

# Waitlist **Toggle Feature: I-Pad Based Waitlist**

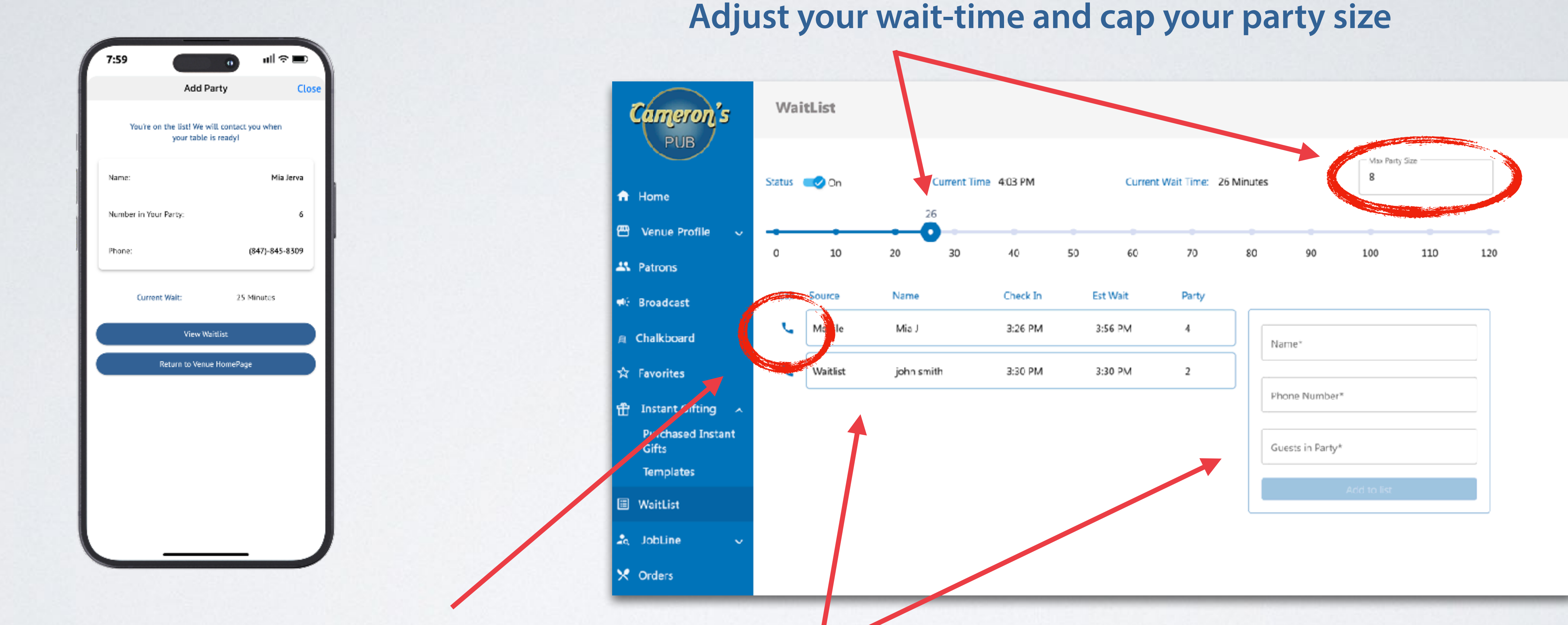

When the table is ready - Call your guest with an automated message

See guests who have added themselves to the list OR add guests yourself

# Jobline Create job postings & turn on "Now Hiring"

## **Adjust your Status and Now** Hiring buttons at the top

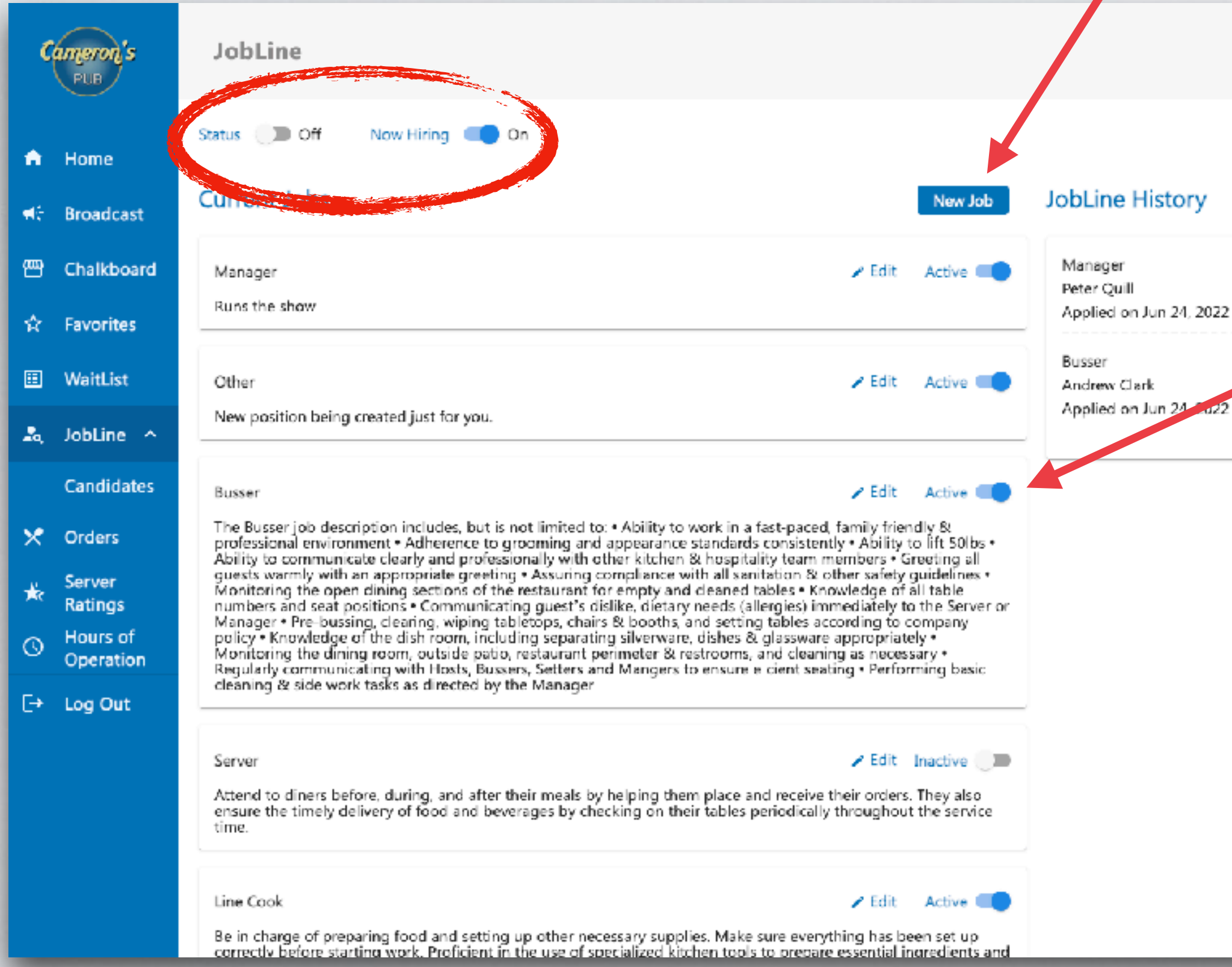

## Click "New Job" to begin a job posting

View

**Toggle the active** button to make it live

**Create multiple listings** and choose which ones are active.

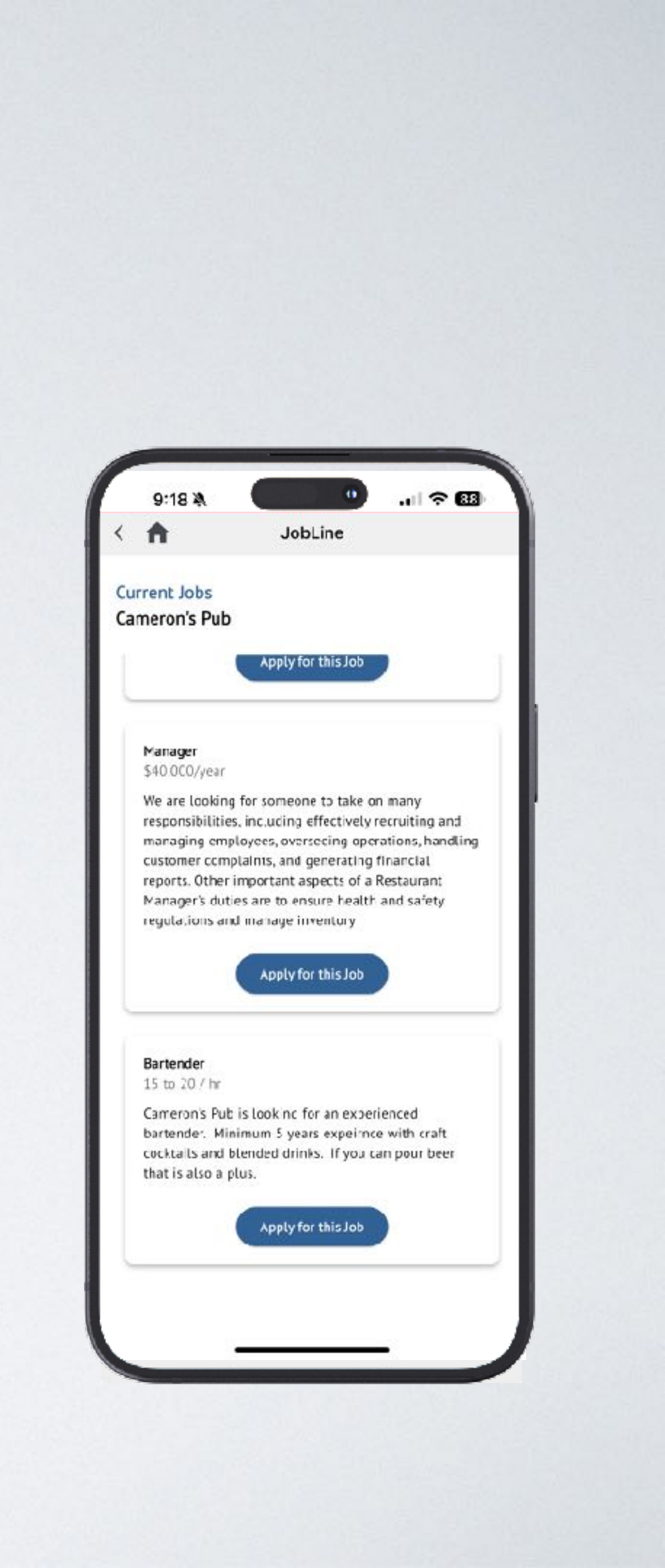

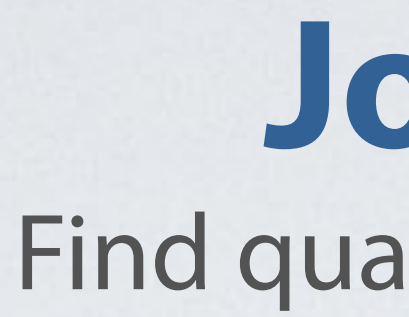

## "Jobline Applicants" has candidates that have applied for your positions

| Cameron's                                                                     | Candidates                                                                                                    |                                                                                                    |                                                                                          |
|-------------------------------------------------------------------------------|----------------------------------------------------------------------------------------------------|----------------------------------------------------------------------------------------------------|------------------------------------------------------------------------------------------|
| 🔒 Home                                                                        | Jobline Applicants         Condidates Not Yet Applied         Saved Candidates         Status           Position                                            | n <b>*</b>                                                                                                 |                                                                                          |
| <ul> <li>ಈ Broadcast</li> <li>● Chalkboard</li> <li>☆ Favorites</li> </ul>    | Peter Quill     June 24, 2022     Andrew Clark       Manager<br>ran foh staff scheduling and menu updates. Jun 2021     Busser<br>No experience information | June 24, 2022                                                                                              | Candidates                                                                               |
| 🗉 WaitList<br>🔩 JobLine ^                                                     |                                                                                                    | n Home n Broadcast                                                                                         | < Back                                                                                   |
| Candidates Candidates Candidates Corders Server Ratings Co Hours of Operation |                                                                                                    | <ul> <li>Chalkboard</li> <li>Favorites</li> <li>WaitList</li> <li>JobLine ^</li> <li>Candidates</li> </ul> | Work Experience<br>Bartender<br>Meatballs - Ficrida<br>Bartender<br>Apr 2014 to Apr 2024 |
| E→ Log Out                                                                    |                                                                                                    | <ul> <li>Orders</li> <li>Server<br/>Ratings</li> <li>Hours of<br/>Operation</li> </ul>                     | Serd Message<br>Status                                                                   |
| Sav<br>or s<br>and                                                            | e the candidate to view later<br>end a personalized message<br>update their status.                                                                         | Log Out                                                                                                    | Notes<br>Save                                                                            |

# Jobline

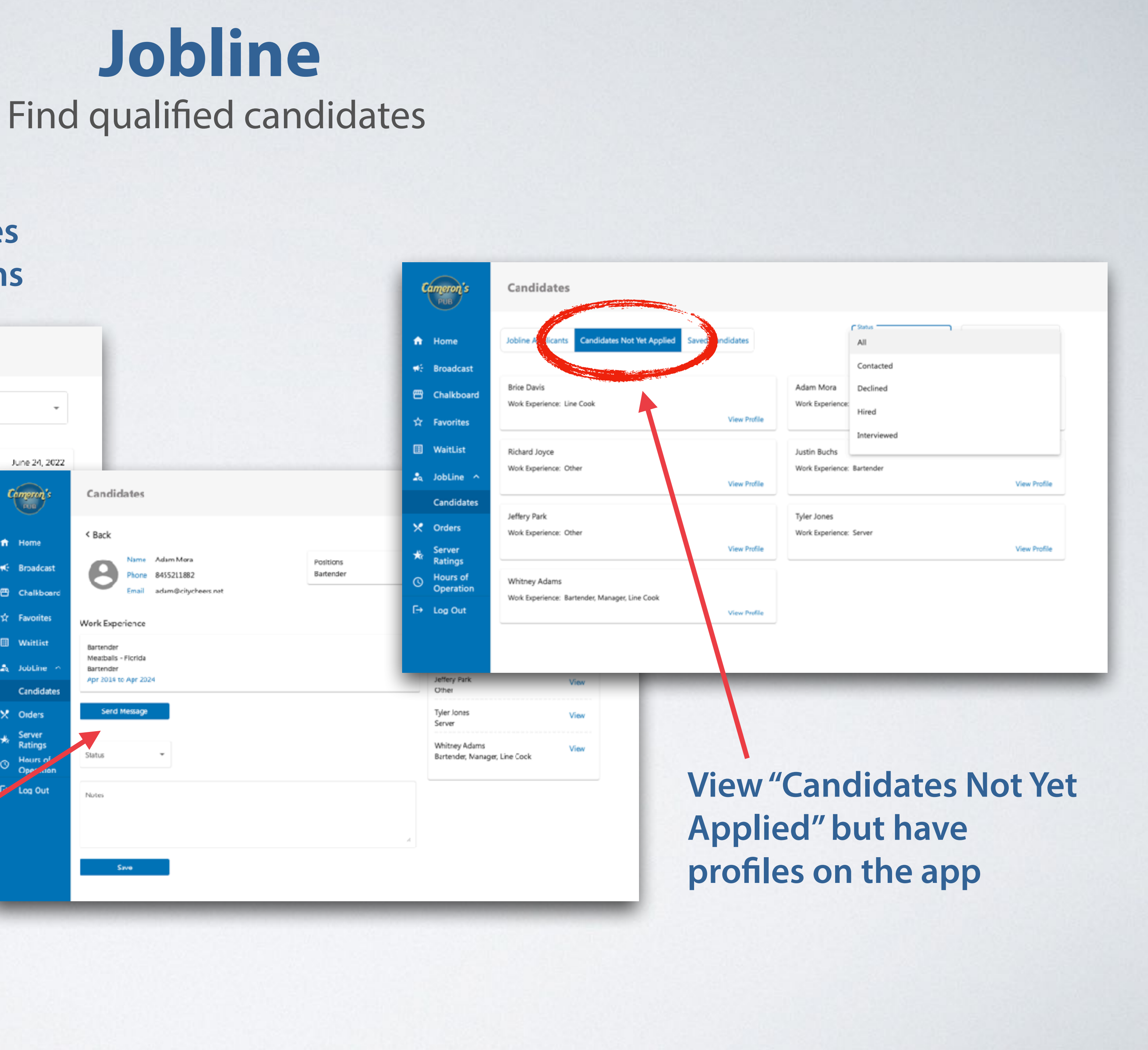

## Calendar Adjust hours of operation anytime

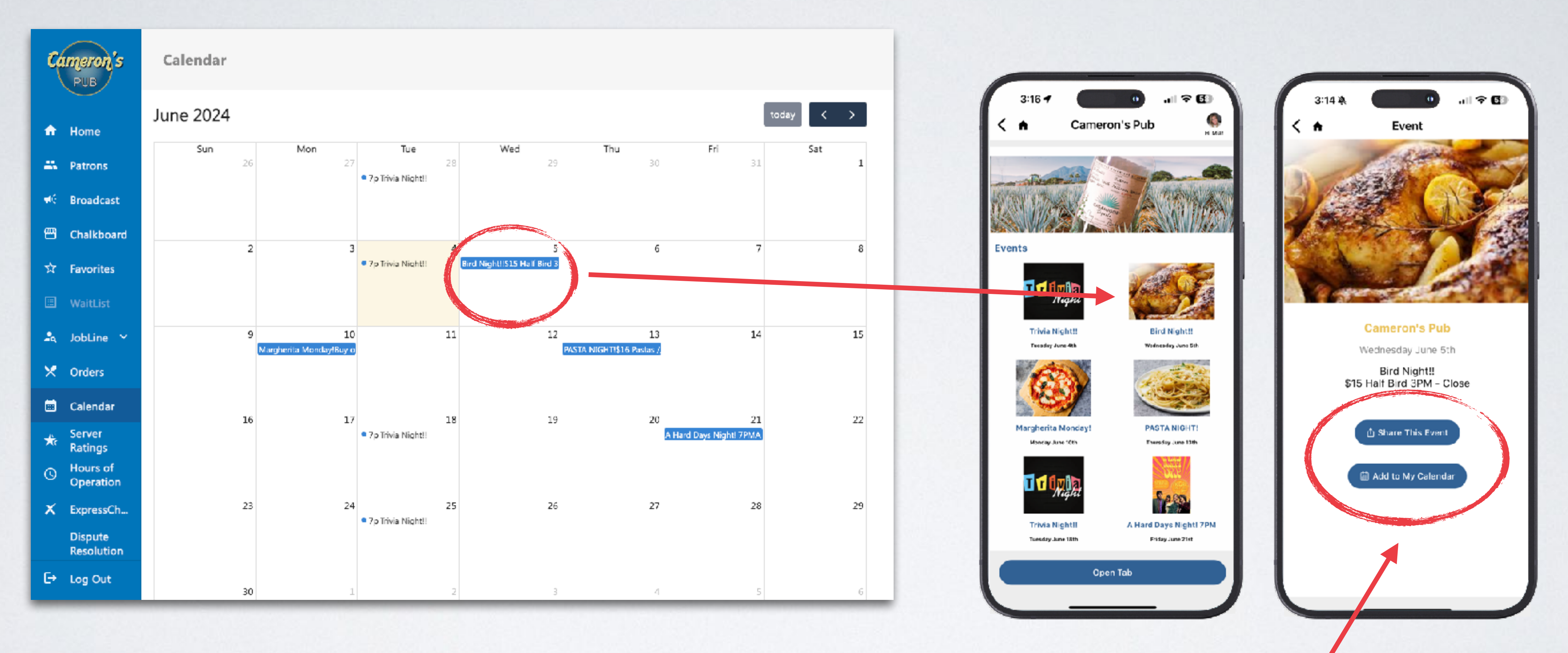

- Add daily events or recurring weekly events
- Add a high resolution photo
- Guests can share your events with their contacts or add them to their calendar

# **Server Ratings** Guests can rate their service when using ExpressCheck

| Camero          | n's  | Servers Ratings     |                |                  |       |  |  |
|-----------------|------|---------------------|----------------|------------------|-------|--|--|
| ↑ Home          |      | Average Rating: 4.7 | Average Tip F  | Percentage: 18.5 |       |  |  |
| 😬 Venue Profil  | e ~  | Server Name         | Average Rating | Average Tip      | Numbe |  |  |
| 🚢 Patrons       |      | Michelle            | 4.9 stars      | 20.27%           | 751   |  |  |
| ₩ Broadcast     |      | Fredy               | 4.9 stars      | 19.15%           | 323   |  |  |
| 肩 Chalkboard    |      | Vivianna            | 4.8 stars      | 16.2%            | 6     |  |  |
| ☆ Favorites     |      | Fozia               | 4.8 stars      | 19.37%           | 520   |  |  |
| 📅 Instant Gifti | ng 🗸 | Marie B.            | 4.9 stars      | 20.4%            | 170   |  |  |
| 🗉 WaitList      |      | Brian G.            | 0 stars        | 20.01%           | 1     |  |  |
| 🚨 JobLine       | ~    | Miguel S.           | 5 stars        | 16.62%           | 2     |  |  |
| 🗴 Orders        |      | Nicole              | 0 stars        | 0%               | 1     |  |  |
| 🛱 Calendar      |      | Federico O.         | 4.6 stars      | 20.77%           | 17    |  |  |
| 🐇 Server Ratin  | as   | Shemar G.           | 4.7 stars      | 19.02%           | 94    |  |  |
|                 |      | Piolo G.            | 4.8 stars      | 25.54%           | 16    |  |  |
|                 |      | Amulfo O.           | 4.9 stars      | 20.01%           | 413   |  |  |

 View individual server's & restaurant average ratings & tip percentages Click on individual server to see ratings from specific guests

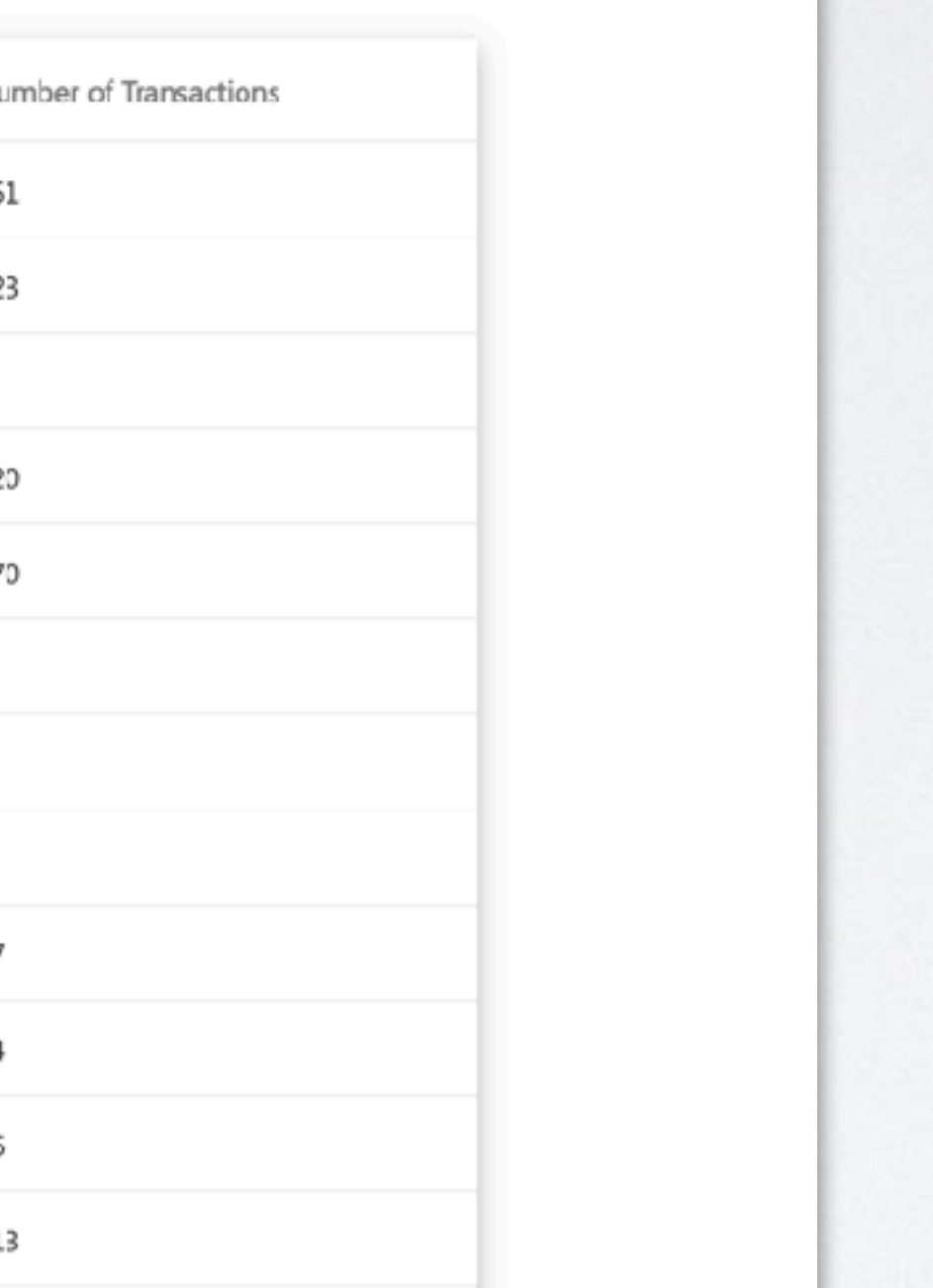

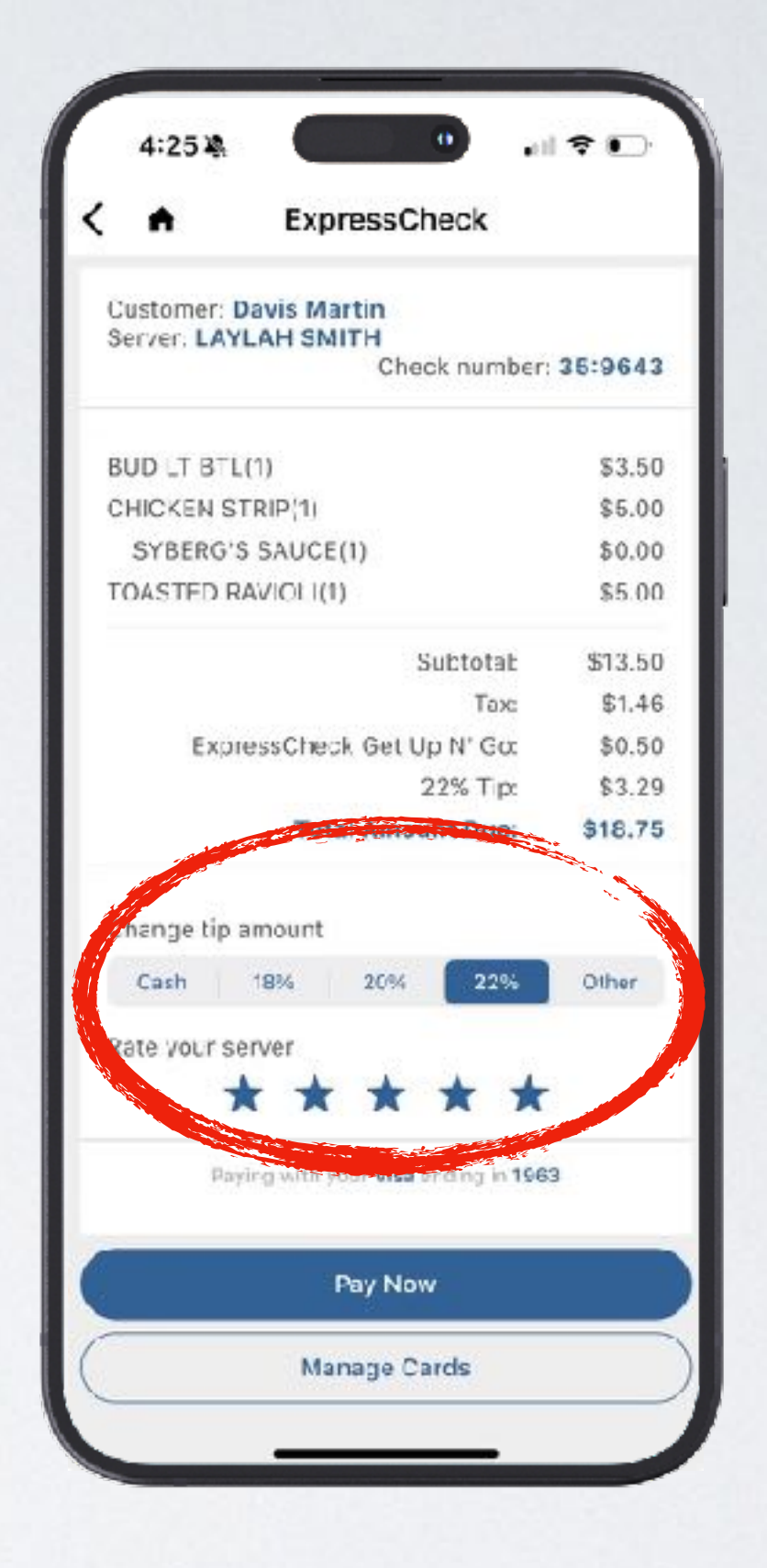

# **ExpressCheck** View your ExpressCheck activity and history

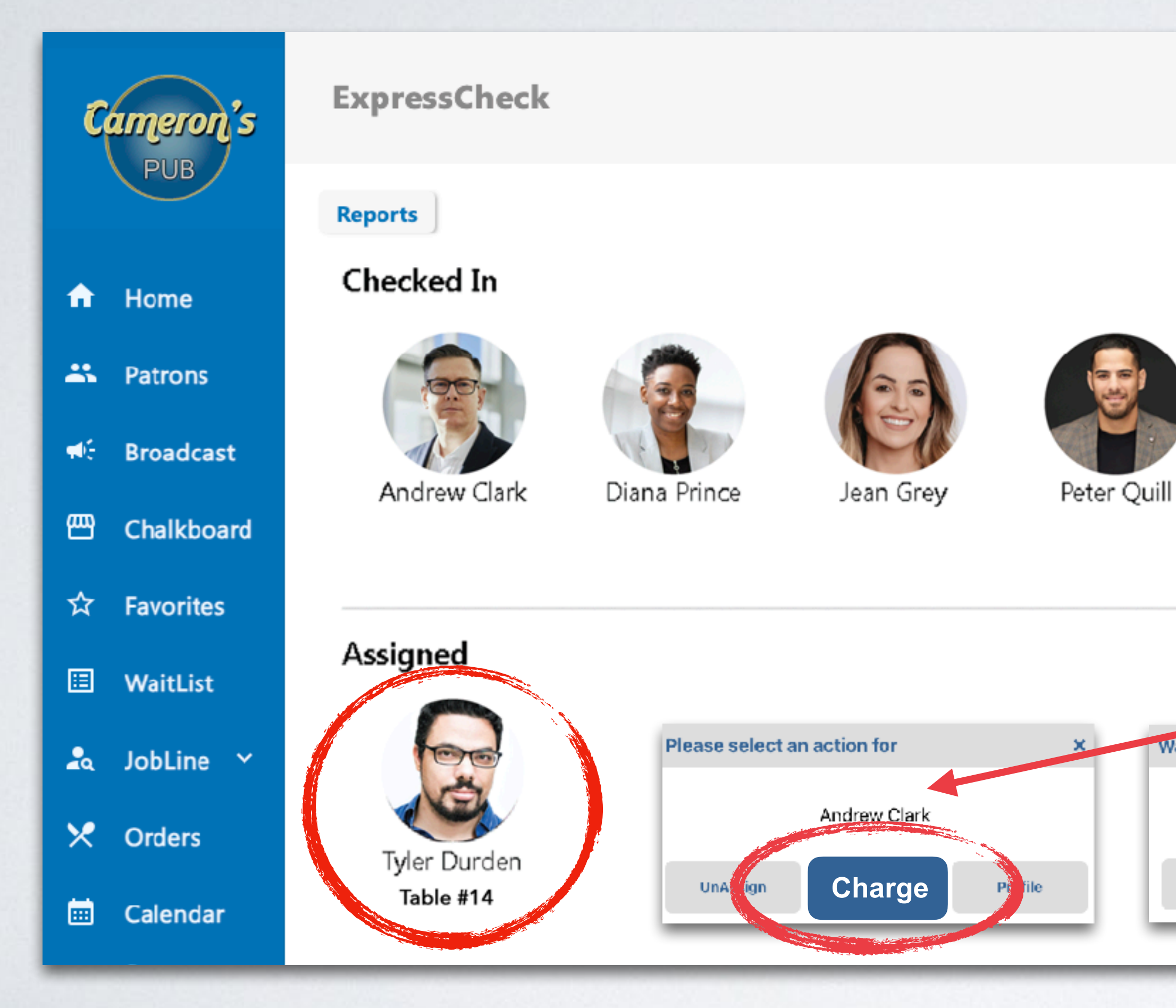

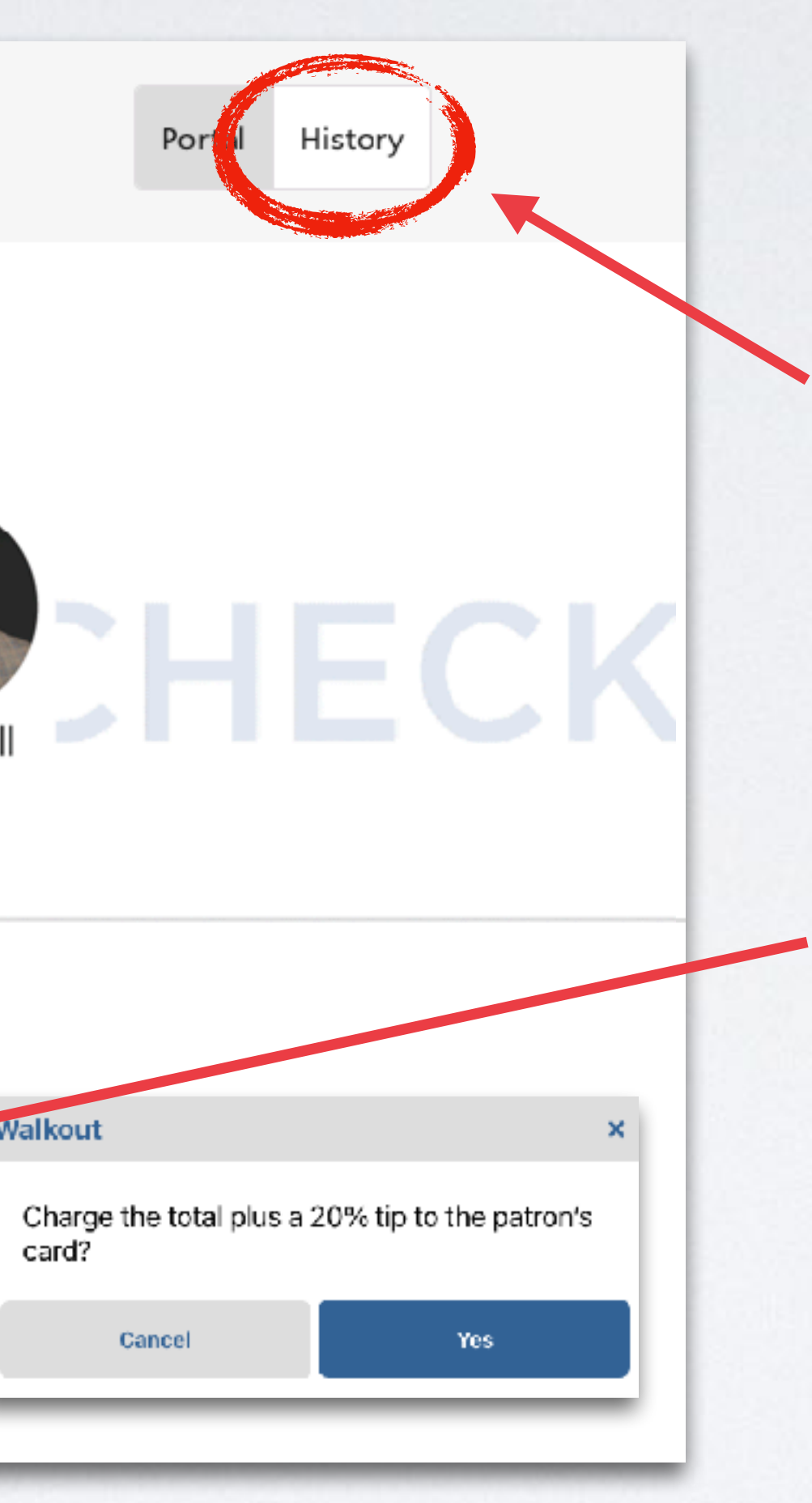

- View ExpressCheck Transaction History
- See guests checked in or assigned
- If a customer leaves without paying, you can charge them from this portal

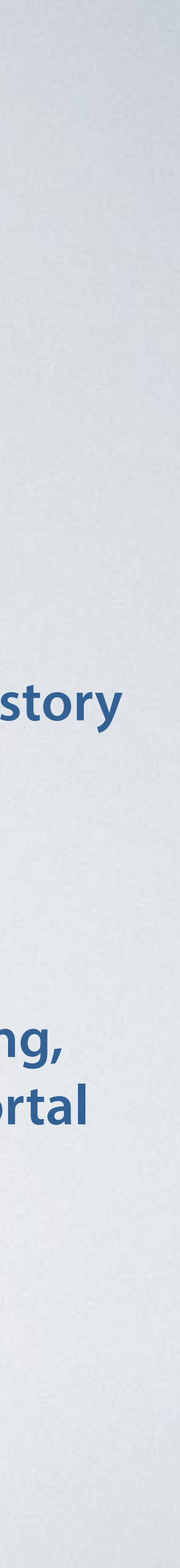

# **Dispute Resolution** Protects against chargebacks & fraud

## **Guest opens a tab - Geo location is taken**

## Visit Log (abdbb7d4)

### Patron information

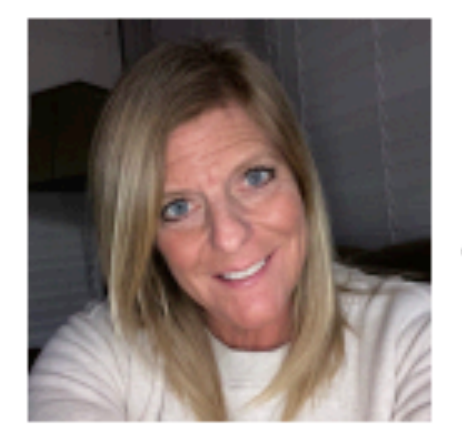

| lame:          | Mia Jerva          |
|----------------|--------------------|
| Email address: | miajerva@gmail.com |
| hone number:   | 8478458309         |
| lp code:       | 60025              |

Phone and user validated via Multifactor Authentication Date of validation: 12/12/2023 1:53 PM

### Venue information

| Dylan's Bar & Grill   |
|-----------------------|
| 4088316500            |
| 4403 Central Expy     |
| Dallas                |
|                       |
| 75205                 |
| 32.819199, -96.788101 |
|                       |

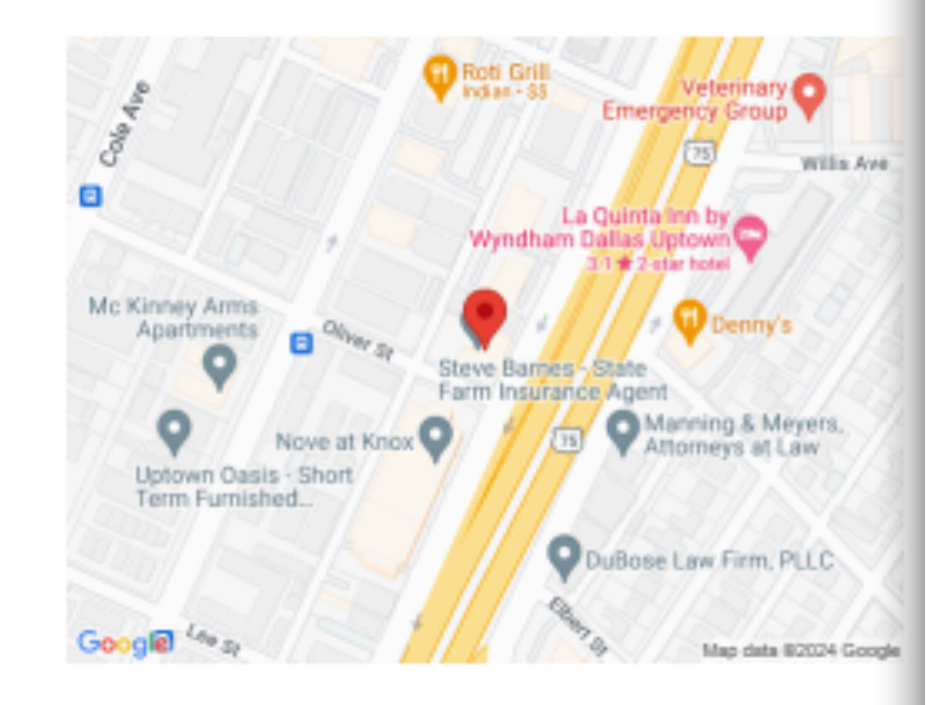

the venue at Phone location

Patron validated via Siometrio Authentik Biometric token: \$4c02270ad74eb5e77b03fb85410b7072d92>41bb223ac85adfd53ad825ca58C

Patron selected Pay venue at Server Name: Check Tip selection: Tip emount: Check total: Transaction complet and time: Card: Auth code: Phone location:

biometrics at: Biometric Authentication ty Biometrio token

## **Patron Profile**

## **Guest closes a tab - Biometric Signature is taken**

### Visit Log (abdbb7d4)

### Open tab

| n a tab at | Dylan's Ear & Grill<br>01/15/2024 4:29 PM |                 |             |
|------------|-------------------------------------------|-----------------|-------------|
|            | 42.061466, -87.808757                     | NorthShore Dots | Nachigton 2 |
|            |                                           |                 |             |
| phone      | 01/15/2024 4:29 PM                        | Giffar Are      | Lottex Av   |
| tion type: | Face ID                                   | Georgie         |             |

### Pay tab

|            | Dylan's Ear & Grill   |
|------------|-----------------------|
| tab at the | 01/15/2024 4:31 PM    |
|            |                       |
|            | Joe Wheeler           |
|            | #55410                |
|            | Percent               |
|            | \$ 2.96               |
|            | \$ 15.27              |
| ed date    | 01/15/2024 4:32 PM    |
|            |                       |
|            | Mastercard, **** 3267 |
|            |                       |
|            |                       |
|            |                       |
| phone      | 01/15/2024 4:31 PM    |
|            |                       |
|            |                       |

## Thank you for using ExpressCheck at Dylan's Bar & Grill. This is your receipt for \$18.27 charged to your Visa. Check #: 55410 Order Details: Fried Cheese Sticks **Bud Light Bottle** Expck Reward Club Fee \$0.50 Subtotal: Tax: 20% Tip: Total Amount: SECURED BY ID: abdbb7d4 EXPRESSCHECK

We hope you enjoyed your visit!

### Visit Log (abdbb7d4)

| From:    | Dylan's Bar & Grill <noreply@citycheers.com></noreply@citycheers.com> |
|----------|-----------------------------------------------------------------------|
| To:      | Mia Jerva <miajerva@gmail.com></miajerva@gmail.com>                   |
| Subject: | ExpressCheck receipt from Dylan's Bar & Grill on 01/15/2024 16:32:04  |

\$9.99

\$4.00

\$14.49 \$0.82 \$2.96 \$18.27

**Guest Check** 

## **Location Validation**

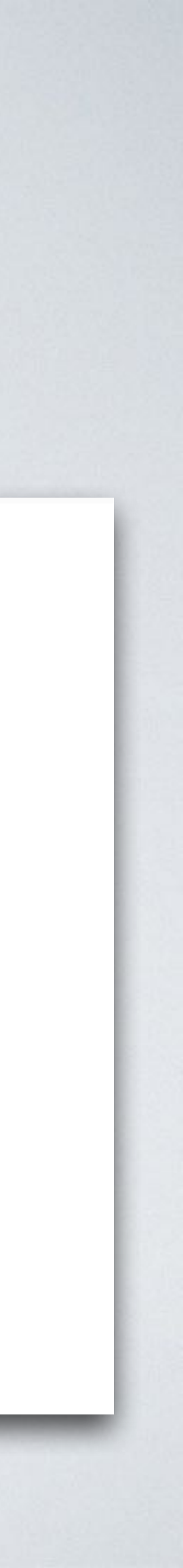